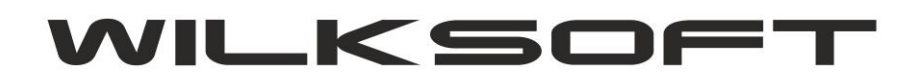

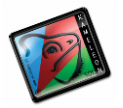

42-200 Częstochowa ul. Kiepury 24A 034-3620925 www.wilksoft..pl

## KAMELEON.ERP

. . . .

**"INTELIGENTNA" STOPKA STAWEK VAT DOKUMENTU** 

Od dłuższego czasu planowaliśmy wprowadzenie zmian w szablonach wydruku dokumentów zawierających podsumowania w stawkach VAT (dotychczasowe rozwiązanie oparte na "polach" rzutujących określone wartości jest trzeba obiektywnie przyznać mało elastyczne, szczególnie gdy mamy do czynienia ze zmianą stawek podatkowych lub ich potencjalnie dużą możliwością wystąpienia na dokumencie), jednak ze względu na dużą ilość szablonów obsługujących wydruki poszczególnych dokumentów odsuwaliśmy tę zmianę w czasie. **KAMELEON.ERP w wersji 8.40.0** otrzymał jednak w pełni funkcjonalne rozwiązanie pozwalające na lepsze, niż dotychczasowe rozwiązanie prezentowania stawek podatkowych w stopce dokumentu (od Państwa zależy, oczywiście myślimy o naszych dotychczasowych użytkownikach, czy zastosujecie Państwo przedstawione poniżej rozwiązanie w swojej instalacji PAKIETU KAMELEON.ERP). Poniżej prezentujemy sposób jego implementacji.

Na podglądzie wydruku np. FA należy "kliknąć" prawy klawisz myszy i z pokazanego menu wybrać pozycję "Otwórz bieżący szablon raportu"

| liosc       | JIII |            | Cena                                                                                                    | кара                 | Cen            | a nello  | vvariosc | Slaw Ka | vvariosc |
|-------------|------|------------|----------------------------------------------------------------------------------------------------|----------------------|----------------|----------|----------|---------|----------|
|             |      |            | Nello                                                                                                    | %                    | po r           | apacie   | nello    | VAI %   | VAT      |
| 3,00        | szt  |            | 36,00                                                                                                    | 23                   |                | 27,72    | 83,16    | 23      | 19,13    |
| 1,00        | kpl  |            | 27,74                                                                                                    | 23                   |                | 21,36    | 21,36    | 23      | 4,91     |
| 1,00        | szt  |            | Ukryj panel stron<br>Pokaż panel stron                                                                   | -<br>Ctrl+/<br>Ctrl+ | Alt+H<br>Alt+S | 19,00    | 19,00    | 23      | 4,37     |
|             |      | ۵          | Znajdź tekst / frazę                                                                                     | C                    | Ctrl+S         | <b>—</b> | 102 50   |         | 20 11    |
|             |      |            | Export do formatu -                                                                                      | olik (*.pdf)         |                |          | 123,52   |         | 20,41    |
|             |      | <u> </u>   | Export do formatu - plik (*.html)                                                                        |                      |                | 1        | 28.41    |         |          |
| <b>21 N</b> |      | ÷          | Export do formatu - plik (*.txt)<br>Export do formatu - plik (*.qrp)<br>Export do formatu - plik (*.wmf) |                      | L              | ,        |          | ,       |          |
|             |      | ΞP         |                                                                                                    |                      | 1              |          |          |         |          |
| i dzia      | wię  | -          |                                                                                                    |                      | 1              |          |          |         |          |
|             |      | Ξ₽         | Export do formatu -                                                                                      | plik (*.rtf)         |                | 1        |          |         |          |
|             |      | Ξ <u>C</u> | Export do formatu - plik (*.xls)                                                                         |                      | 1              |          |          |         |          |
|             |      | ii.        | Pokaż raport w posta                                                                                     | ci graficznej        |                |          |          |         |          |
|             |      | 2          | Definicja pól źródła c                                                                                   | lanych ( plik *.)    | xml )          |          |          |         |          |
|             |      |            | Otwórz bieżący szabl                                                                                     | on raportu (*.s      | zb)            |          |          |         |          |

Podpis osoby odbierającej faktur

Następie używając KAMELEON.RAPOR'u otworzyć wskazany plik do edycji, usunąć dotychczasowe "pola" prezentujące stopkę dokumentu i zastąpić je pokazaną poniżej konstrukcją.

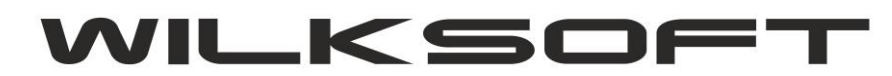

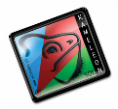

42-200 Częstochowa ul. Kiepury 24A 034-3620925 www.wilksoft..pl

| (C.)                                                                                         |               |                      |               |            |                          | E                |                 |                |                   |  |
|----------------------------------------------------------------------------------------------|---------------|----------------------|---------------|------------|--------------------------|------------------|-----------------|----------------|-------------------|--|
| [Lp] [Nazwa towaru / Opis usługi ]                                                           | llość         | Įm.                  | Cena<br>Netto | Rabat<br>% | Cena netto<br>po rabacie | Wartość<br>netto | Stawka<br>VAT % | Wartość<br>VAT | Wartość<br>brutto |  |
| Lp Nazwa_Kartoteki                                                                           | llosc<br>kome | Jm Cena<br>ntarz poz | _i Cen        | rabato     | _po_rabac N              | etto_pozycji     | IF(grupa        | pod vozycji    | Brutto_pozycji    |  |
|                                                                                              |               |                      | sto           | opka_s     | tawki_v_to               | pka_netto        |                 | topka_vat      | stopka_brutto     |  |
| Razem kwota do zapłaty <mark>IF(waluta=8,FORMATNUMERIC('</mark><br>Kwota słownie: Slownie pl |               |                      |               |            |                          |                  |                 |                |                   |  |

Czyli 4 polami typu tekst\_ z\_bazy) określając kolejno kolumny danych :

- stopka\_stawki\_vat
- stopka\_netto
- stopka\_vat
- stopka\_brutto

| Taliat                                                                                                    |                   |
|----------------------------------------------------------------------------------------------------|-------------------|
|                                                                                                    | _z_bazy_127       |
| ×                                                                                                    | 466               |
| Y                                                                                                    | 3                 |
| Szerokość                                                                                                    | 125               |
| Wysokość                                                                                                    | 21                |
| Widoczny                                                                                                    | Tak               |
| Ramka                                                                                                    | [[]               |
| Wyrównanie                                                                                                    | Do lewej          |
| Auto rozmiar                                                                                                    | Nie               |
| Auto czcionka                                                                                                    | Tak               |
| Kolor                                                                                                    | 16777215          |
| Źródło danych                                                                                                    |                   |
| Kolumna danych                                                                                                    | stopka_stawki_vat |
| Czcionka                                                                                                    | Arial             |
| Maska                                                                                                    |                   |
| Przeźroczysty                                                                                                    | Tak               |
| the second second secon | Tak               |

Dodatkowo możemy wprowadzić zmiany w prezentacji i formatowaniu kwoty brutto zamieniając "pole" prezentujące tą wartość na wyrażenie z formułą.

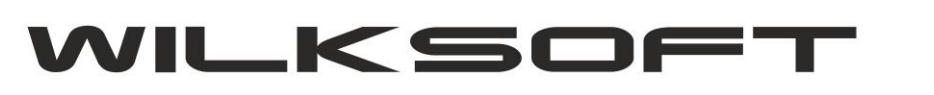

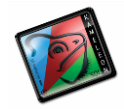

42-200 Częstochowa ul. Kiepury 24A 034-3620925 www.wilksoft..pl

|                                                                           | Υ <b>Γ</b>                             | 1 1 1                       | ×       |                     |
|---------------------------------------------------------------------------|----------------------------------------|-----------------------------|---------|---------------------|
| Expression Builder                                                        |                                        |                             |         |                     |
| Enter expression:                                                         |                                        |                             |         |                     |
| IF(waluta=8,FORMATNUMERIC(*<br>PLN',FORMATNUMERIC(*####<br>'+waluta_txt_) | ###################################### | 0.00',brutto)+<br>itto) + ' |         |                     |
| Insert at cursor position Database field Fund                             | tion                                   | Variable                    |         | Y<br>Szi<br>Wy      |
| + - * / = < :                                                             | > <> <= >                              | = Not And                   | Or      | Ra<br>Wi            |
| Clear Validate                                                            |                                        | ОК Са                       | ncel    | io Au<br>G Au<br>Au |
|                                                                           | stopка_sta                             | wкi_v to                    | рка_пет | t. Cz               |
| aluta=8,FORMA1                                                            | NUME                                   | RIC('                       |         | Ra<br>Re            |
|                                                                           |                                        |                             |         | Prz                 |
|                                                                           |                                        |                             |         | Ła                  |

W efekcie końcowym uzyskujemy wydruk dokumentu ze stopką prezentującą tylko te stawki, które znajdują się na dokumencie. Poniżej wydruk dokumentu z użytą tylko stawką 23%

| Lp. Nazwa towaru / Opisusługi   | llość    | Jm               | Cena<br>Netto | Rabat<br>%       | Cena netto<br>po rabacie | Wartość<br>netto | Staw ka<br>VAT % | Wartość<br>VAT | Wartość<br>brutto |
|---------------------------------|----------|------------------|---------------|------------------|--------------------------|------------------|------------------|----------------|-------------------|
| 1 3587079 PASEK DO CE96H        | 3,00     | szt              | 36,00         | 23               | 27,72                    | 83,16            | 23               | 19,13          | 102,29            |
| 2 3517016 SZCZOTKI DO CE96H     | 1,00     | kpl              | 27,74         | 23               | 21,36                    | 21,36            | 23               | 4,91           | 26,27             |
| 3 KOSZTY PRZESYŁKI KURIERSKIEJ  | 1,00     | szt              | 19,00         | 0                | 19,00                    | 19,00            | 23               | 4,37           | 23,37             |
| Pozom kwata da zanlatu : 151.03 | Ra<br>V/ | azem l<br>AT 23% | PLN<br>%      | 123,52<br>123,52 |                          | 28,41<br>28,41   | 151,93<br>151,93 |                |                   |

Razem kwota do zapłaty : 151,93 PLN

Kwota słownie: sto pięćdziesiąt jeden zł. i dziewięćdziesiąt trzy gr.

Jeszcze jeden wydruk, tym razem z użytymi wieloma stawkami VAT.

| Lp. Nazwa towaru / Opisusługi              | llość | Jm              | Cena<br>Netto | Rabat<br>%      | Cena netto<br>po rabacie | Wartość<br>netto | Staw ka<br>VAT % | Wartość<br>VAT | Wartość<br>brutto |
|--------------------------------------------|-------|-----------------|---------------|-----------------|--------------------------|------------------|------------------|----------------|-------------------|
| 1 3587079 PASEK DO CE96H                   | 3,00  | szt             | 36,00         | 23              | 27,72                    | 83,16            | 8                | 6,65           | 89,81             |
| 2 3517016 SZCZOTKI DO CE96H                | 1,00  | kpl             | 27,74         | 23              | 21,36                    | 21,36            | Zw               | 0,00           | 21,36             |
| 3 KOSZTY PRZESYŁKI KURIERSKIEJ             | 1,00  | szt             | 19,00         | 0               | 19,00                    | 19,00            | 23               | 4,37           | 23,37             |
|                                            | R     | Razem PLN<br>ZW |               | 123,52<br>21,36 |                          | 11,02<br>0,00    | 134,54<br>21,36  |                |                   |
| Razem kwota do zapłaty : <b>134,54 PLN</b> |       |                 |               | AT 8%           | 6                        | 83,16<br>19,00   |                  | 6,65<br>4,37   | 89,81<br>23,37    |

Kwota słownie: sto trzydzieści cztery zł. i pięćdziesiąt cztery gr.